## Inscription Salon Mondial du Tourisme

## https://badge.paris.salons-du-tourisme.com/accueil.htm/?codePromo=STD

- Remplissez tous les champs de la page 1 « Demande de e-invitations étudiants »
- Attention, à bien fournir un justificatif
- Il faut cliquer sur « enseignant/e du tourisme» pour avoir la possibilité de générer plusieurs invitations

| TOURISME<br>DARIS |            | Un océan<br>de possibilités   | Salon Mondial du<br>TOURISME<br>PARIS<br>1 Demande de e-invitations<br>étudiants | 2 Récapitulatif                                                                                                    | Un océan<br>de possibilités<br>3 Confirmation |
|-------------------|------------|-------------------------------|----------------------------------------------------------------------------------|----------------------------------------------------------------------------------------------------|-----------------------------------------------|
|                   |            |                               | Etablissement                                                                    |                                                                                                    |                                               |
| Votre Identité    |            |                               | Nom de l'établissement *                                                         |                                                                                                    |                                               |
| État civil *      |            |                               | Vous êtes *                                                                      | <ul> <li>Étudiant(e)</li> <li>Enseignant(e) du tourisme</li> </ul>                                                        |                                               |
|                   | ○ M. ○ Mme |                               |                                                                                  |                                                                                                    |                                               |
|                   |            |                               | Pays *                                                                           | Choisissez                                                                                                    | ~                                             |
| Nom *             | Ducrot     |                               | Mobile                                                                           |                                                                                                    |                                               |
| Prénom *          | Coralie .  |                               |                                                                                  | En indiquant votre n° de portable, vous êtes susceptibles de recevoir par SMS les informations<br>concernant l'évènement. |                                               |
|                   |            |                               | Justificatif *                                                                   | Parcourir                                                                                                    | Formats : .pdf ou .jpg                        |
|                   |            | nces champs sont obligatoires |                                                                                  | Munissez-vous de la carte d'enseignant ou de l'attestation de l'établissement.                                            |                                               |
|                   |            | Validar                       | Date de naissance *                                                              | 01/01/2005                                                                                                    | JJ/MM/AAAA                                    |
|                   |            | valider                       |                                                                                  |                                                                                                    | *Champs obligatoires                          |
|                   |            |                               | Vous êtes suscentibles de recevoir des                                           | s actualités et hons plans concernant lu                                                                                  | Salon Mondial du Tourisme. Si vous ne le      |

Vous êtes susceptibles de recevoir des actualités et bons plans concernant le Salon Mondial du Tourisme. Si vous ne le souhaitez pas, cochez cette case.

## Inscription Salon Mondial du Tourisme

- Vous arrivez ensuite sur la page 2 « Récapitulatif »
- Appuyez sur « ajouter une e-invitation » pour enregistrer tous les membres du groupe. Rajouter autant de personnes qu'il vous faut !
- Ensuite cliquez sur « finaliser mon inscription » pour télécharger les badges

| Demande de e-invitations étudiants 2 Récepitulatif 3 Confirmation                                                                                                    | 1 Demande de e-invitations étudiants       2 Récapitulatif       3 Confirmation         Récapitulatif       3 Confirmation                                                                                                    |
|----------------------------------------------------------------------------------------------------|----------------------------------------------------------------------------------------------------|
| Récapitulatif<br>Vous trouverez ci-dessous le récapitulatif de votre commande.<br>Si vous souhaitez ajouter une e-invitation supplémentaire cliquez sur « Ajouter une e-invitation ».<br>Ajouter une e-invitation                                     | Vous trouverez cidessous le récapitulatif de votre commande.         Pour modifier les informations que vous avez saisies pour votre invité, veuillez cliquer sur l'icône en forme de crayon à droite dans le tableau.         Nom          •  •  •  •  •  •  •  •  •  •  • |
| Coordonnées :<br>Mme Coralie DUCROT<br>Email : cococodudu74@hotmail.fr<br>Nom de l'établissement : Ecole TEST<br>Vous êtes : Enseignant(e) du tourisme<br>Justificatif : Justificatif ecole en Français<br>Date de naissance : 06/01/1995<br>Modifier | Coordonnées :<br>Mme Coralie DUCROT<br>Email :<br>Nom de l'établissement : Ecole TEST<br>Vous êtes : Enseignant(e) du tourisme<br>Justificatif : Justificatif ecole en Français<br>Date de naissance : 06/01/1995<br>Motifier                                               |
| *Champ obligatoire                                                                                                    | *Champ obligat                                                                                                    |
| □ Jai pris connaissance des conditions generales de pre-enregistrement et déclare en accepter toutes les clauses. *<br>Conditions générales de pré-enregistrement<br>Finaliser mon inscription                                                        | J'ai pris connaissance des conditions générales de pré-enregistrement et déclare en accepter toutes les clauses. * <u>Conditions générales de pré-enregistrement</u> Finaliser mon inscription                                                                              |

## Inscription Salon Mondial du Tourisme

- Vous arrivez ensuite sur la page 3 « Confirmation » où vous pouvez télécharger les badges
- Ceux-ci vous seront également adressés par email
- Ils restent accessibles sur la plateforme si nécessaire

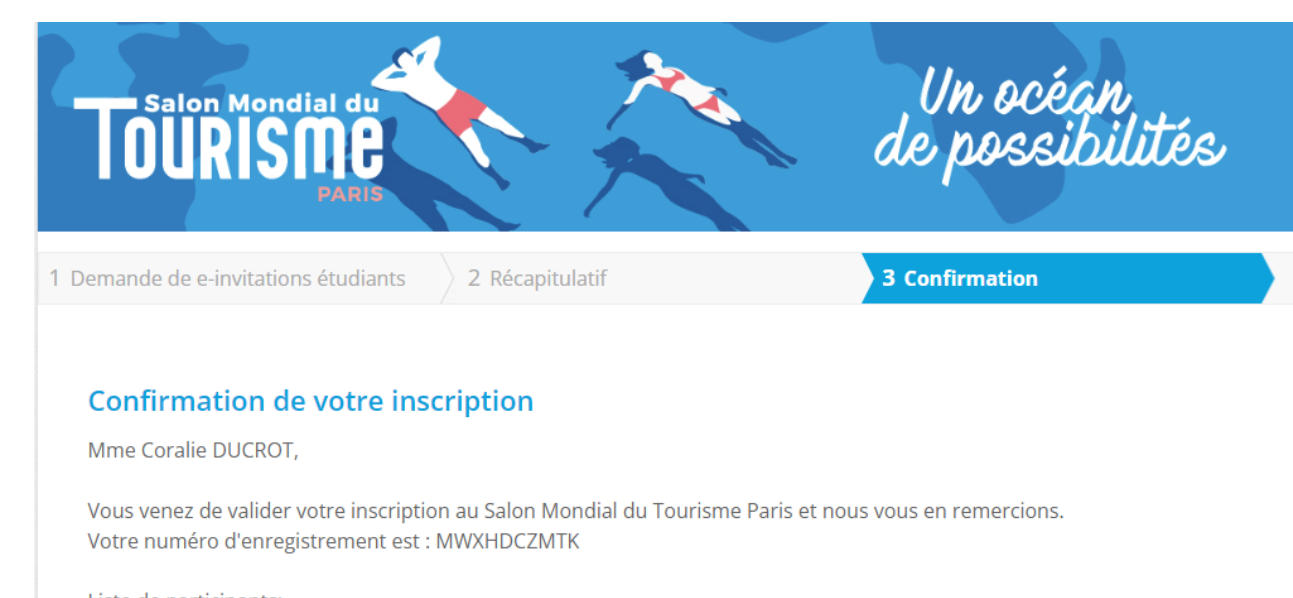

Liste de participants: - Mme Coralie DUCROT: Télécharger l'invitation

- Mme Test TEST : <u>Télécharger l'invitation</u>

Un mail de confirmation vient de vous être envoyé. Il vous permettra de télécharger et d'imprimer votre invitation, qui constitue votre accès définitif pour le salon.

Visiter le site web du salon